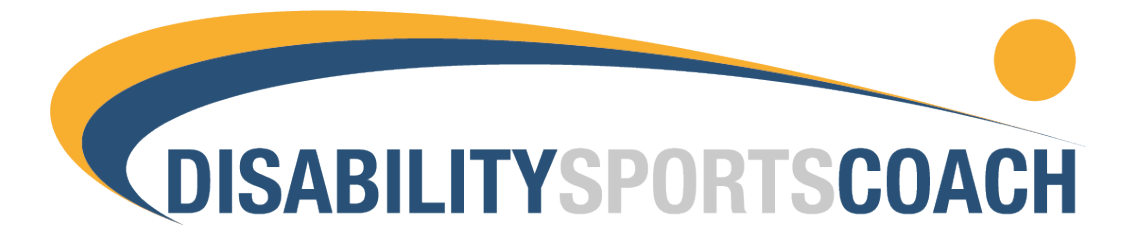

# **Disability Sports Coach – Online Club Bookings**

We are delighted to launch our brand-new website and booking system. You can now book and pay for Community Club sessions directly through the Disability Sports Coach website.

This guide gives an introduction on how to use the new system. If you have any questions about the booking system please email <u>clubs@disabilitysportscoach.co.uk</u>

### Contents

| How to login:          | 2 |
|------------------------|---|
|                        |   |
| How to book a session: | 4 |
|                        |   |
| Mv Account:            | 8 |
|                        |   |

## How to login:

You can login by going to the login page and entering the details below, you will be asked to change your password on first login.

- Image: Control

  Image: Control

  Image: Control

  Image: Control

  Image: Control

  Image: Control

  Image: Control

  Image: Control

  Image: Control

  Image: Control

  Image: Control

  Image: Control

  Image: Control

  Image: Control

  Image: Control

  Image: Control

  Image: Control

  Image: Control

  Image: Control

  Image: Control

  Image: Control

  Image: Control

  Image: Control

  Image: Control

  Image: Control

  Image: Control

  Image: Control

  Image: Control

  Image: Control

  Image: Control

  Image: Control

  Image: Control

  Image: Control

  Image: Control

  Image: Control

  Image: Control

  Image: Control

  Image: Control

  Image: Control

  Image: Control

  Image: Control

  Image: Control

  </
- 1. Go to homepage: <u>https://disabilitysportscoach.co.uk/</u> and click on Login:

2. Enter your username and password (please contact <u>clubs@disabilitysportscoach.co.uk</u> if you have not received your login details).

|          | f C C @ 6    | £0.00 🦞                  | DISABILITY                                                                                | SPORTSCOACH                                                                              | ◆) Login o                                 | Ar Register Donate |  |
|----------|--------------|--------------------------|-------------------------------------------------------------------------------------------|------------------------------------------------------------------------------------------|--------------------------------------------|--------------------|--|
| <b>T</b> | Home         | About Us                 | Get Active                                                                                | What We Do                                                                               | Get Involved                               | Contact            |  |
|          | Home > Login |                          |                                                                                           |                                                                                          |                                            |                    |  |
|          |              |                          | U                                                                                         | OGIN                                                                                     |                                            |                    |  |
|          | Email A      | ddress/ Username         |                                                                                           | Password                                                                                 |                                            |                    |  |
|          |              |                          | Not Registered?                                                                           | SIGN IN Click here to register now!                                                      |                                            |                    |  |
|          |              | STAY                     | UP TO DATE WIT<br>AND EVEN                                                                | H INCLUSIVE SPO<br>NTS NEAR YOU.                                                         | RTS NEWS                                   |                    |  |
|          |              | By submitt<br>events. We | Email Address<br>ing your email address you agree t<br>will never pass your email address | o let Disability Sports Coach send you<br>on to third parties or send you spam.<br>time. | i updates, news and<br>You can opt out any |                    |  |

3. This will take you to the My Account page:

| f 🖸 💙 🚳                                       | in £4.00 👾       | DISABILIT                                                                                                    | <b>YSPORTSCOACH</b> | Hi, <b>[→</b><br>Claire Logout | I Account Donate |  |  |
|-----------------------------------------------|------------------|----------------------------------------------------------------------------------------------------|---------------------|--------------------------------|------------------|--|--|
| Hc                                            | ome About        | Us Get Active                                                                                                    | What We Do          | Get Involved                   | Contact          |  |  |
| Но                                            | ome > My account |                                                                                                    |                     |                                |                  |  |  |
|                                               |                  | МҮ                                                                                                    | ACCOUNT             |                                |                  |  |  |
| ORDERS Hello Claire O (not Claire O? Log out) |                  |                                                                                                    |                     |                                |                  |  |  |
| UF                                            | PDATE DETAILS    | From your account dashboard you can view your recent orders, manage your shipping and billing addresses, and edit your password and account details. |                     |                                |                  |  |  |
| ADD                                           | DITIONAL USERS   | )                                                                                                    |                     |                                |                  |  |  |
| E                                             | VENT TICKETS     | )                                                                                                    |                     |                                |                  |  |  |

Further information on the My Account area can be found below on Page 8.

#### How to book a session:

1. Go to: https://disabilitysportscoach.co.uk/get-active/community-clubs/

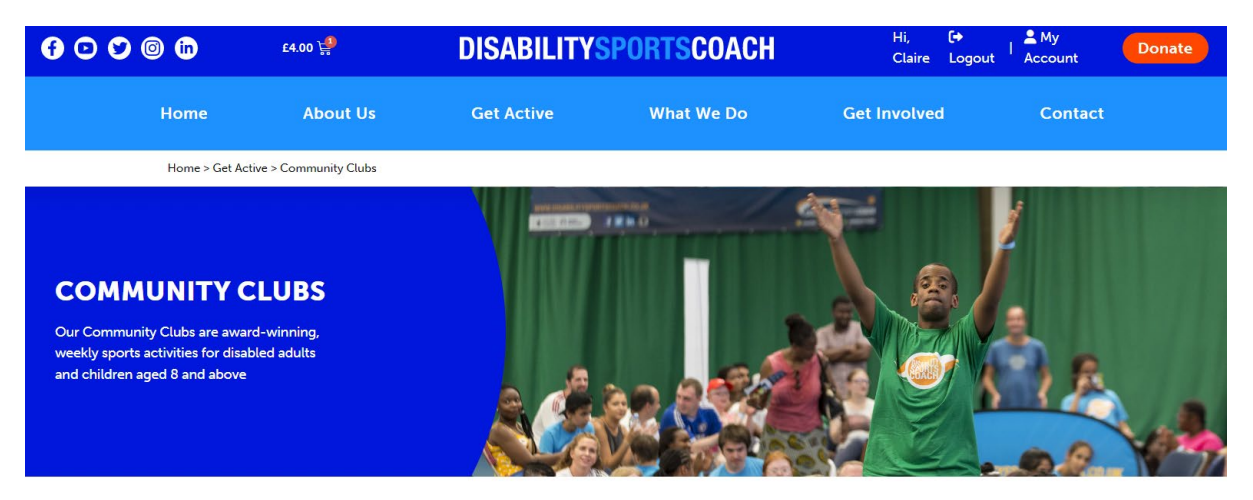

WHAT HAPPENS AT OUR COMMUNITY CLUBS?

2. Scroll down to FIND YOUR LOCAL CLUB and select the relevant Community Club

#### FIND YOUR LOCAL CLUB

Club Barnet Club Brent Club Hackney Club Hillingdon Club Hounslow <u>Club Islington</u> <u>Club Kensington & Chelsea</u> <u>Club Lambeth</u> <u>Club Lambeth Kids (Ages 5-11)</u> <u>Club Southwark</u> <u>Club Sutton</u> <u>Club Tower Hamlets (Ages 8-16)</u> <u>Club Wandsworth</u> <u>Club Westminster</u> 3. Scroll down to BOOK YOUR PLACE. Click on the session date and then select BOOK THIS DATE then CHECKOUT.

| BOOK YOUR PLACE                                                                                                    |                                                                                                   |  |  |  |  |
|----------------------------------------------------------------------------------------------------|---------------------------------------------------------------------------------------------------|--|--|--|--|
| SEPTEMBER<br>17 CLUB BRENT<br>SEP                                                                                                    | <b>24 CLUB BRENT</b><br>SEP<br>• Willesden Sports Centre,<br>Donnington Road, London,<br>NW10 3QX |  |  |  |  |
| <ul> <li>17 CLUB BRENT<br/>• Willesden Sports Centre, Donnington Road, Lon         • Willesden Sports Centre, Donnington Road, Lon         • Saturday) 2:00 pm – 4:00 pm</li> </ul> | don, NW10 3QX                                                                                     |  |  |  |  |
| 🛱 CALENDAR GOOGLECAL                                                                                                    |                                                                                                   |  |  |  |  |
| Map Satellite<br>Willesd<br>Google                                                                                                    | en Sports Centre                                                                                  |  |  |  |  |
| CHOOSE A DATE!                                                                                                    |                                                                                                   |  |  |  |  |
| PRICE                                                                                                    | £4.00                                                                                             |  |  |  |  |
| How many tickets?                                                                                                    | 1                                                                                                 |  |  |  |  |
| TOTAL PRICE                                                                                                    | E4.00<br>BOOK THIS DATE                                                                           |  |  |  |  |

| ۲ | CHOOSE A DATE!    |                |
|---|-------------------|----------------|
|   | PRICE             | £4.00          |
|   | How many tickets? | 1 🕂            |
|   | TOTAL PRICE       | £4.00          |
|   |                   | BOOK THIS DATE |
|   |                   | $\checkmark$   |
|   |                   | ADDED TO CART  |
|   |                   |                |

To book multiple sessions, go back to the Community Club page and choose the additional date you wish to book, then follow Step 3 again. You can do this for as many sessions as you require.

4. If you need to amend your order before paying, you can click on the basket icon at the top of the screen and select View Cart to access your shopping basket.

|                      | £8.00 岸                                                                | DISABILITY      | SPORTSCOACH       | Hi,<br>Claire | C+ Account     |
|----------------------|------------------------------------------------------------------------|-----------------|-------------------|---------------|----------------|
| e                    | About Us                                                               | Get Active      | What We Do        | Get Involve   | d Con          |
| > Checko             | out                                                                    |                 |                   |               |                |
|                      |                                                                        |                 |                   |               |                |
| Event                | /Product                                                               |                 |                   | Quantity      | Price          |
| CLUE<br>Club<br>Club | B WANDSWORTH<br>Time September 20, 2022 4:<br>Location Club Wandsworth | 30 Pm - 6:00 Pm |                   | 1             | £4.00          |
|                      |                                                                        |                 |                   |               |                |
| CLUE                 | B BRENT                                                                | 0 D             |                   |               |                |
| Club                 | Location Club Brent                                                    | 0 Pm - 4:00 Pm  |                   | 1             | £4.00          |
|                      |                                                                        |                 | Subtotal<br>Total |               | £8.00<br>£8.00 |

5. Add the required Customer Details – these should be the cardholder details and will be remembered for future bookings.

| Customer Details                      |             |
|---------------------------------------|-------------|
| First name *                          | Last name * |
|                                       |             |
|                                       |             |
| Country / Region *                    |             |
| United Kingdom (UK)                   | •           |
| Street address (optional)             |             |
| House number and street name          |             |
| Apartment, suite, unit, etc. (optiona | L)          |
| Town / City *                         |             |
| State / County (optional)             |             |
|                                       |             |

6. Fill out the credit card details (tick box if you wish to save these for future bookings) then click Place Order.

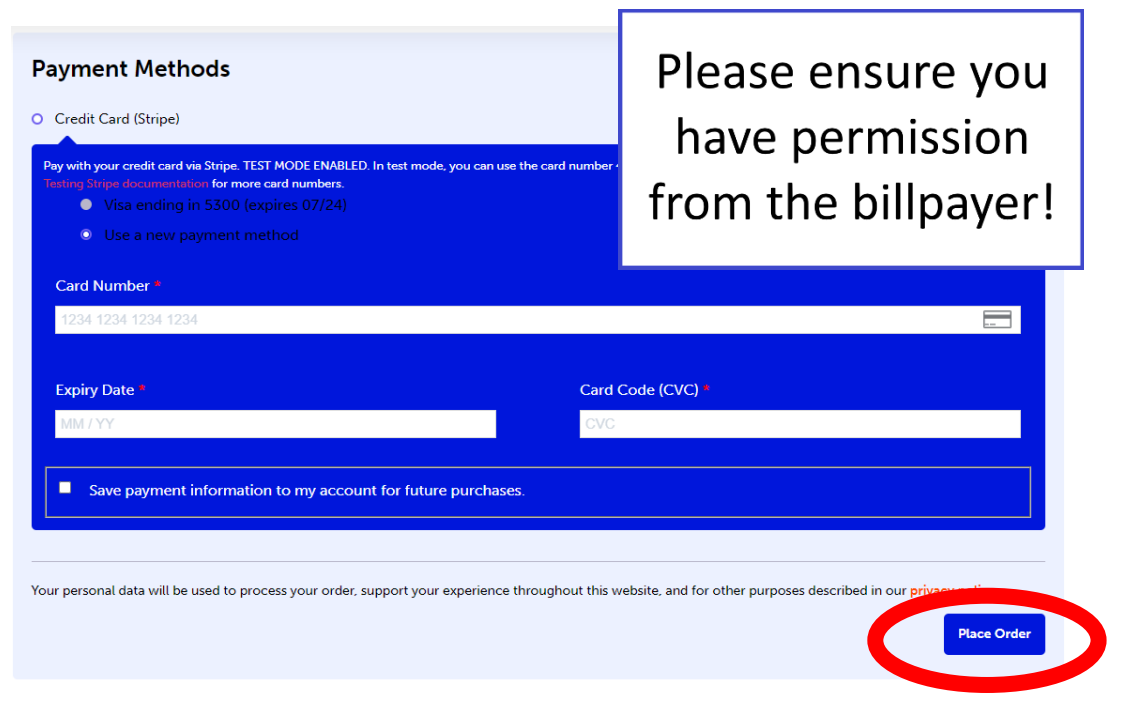

## My Account:

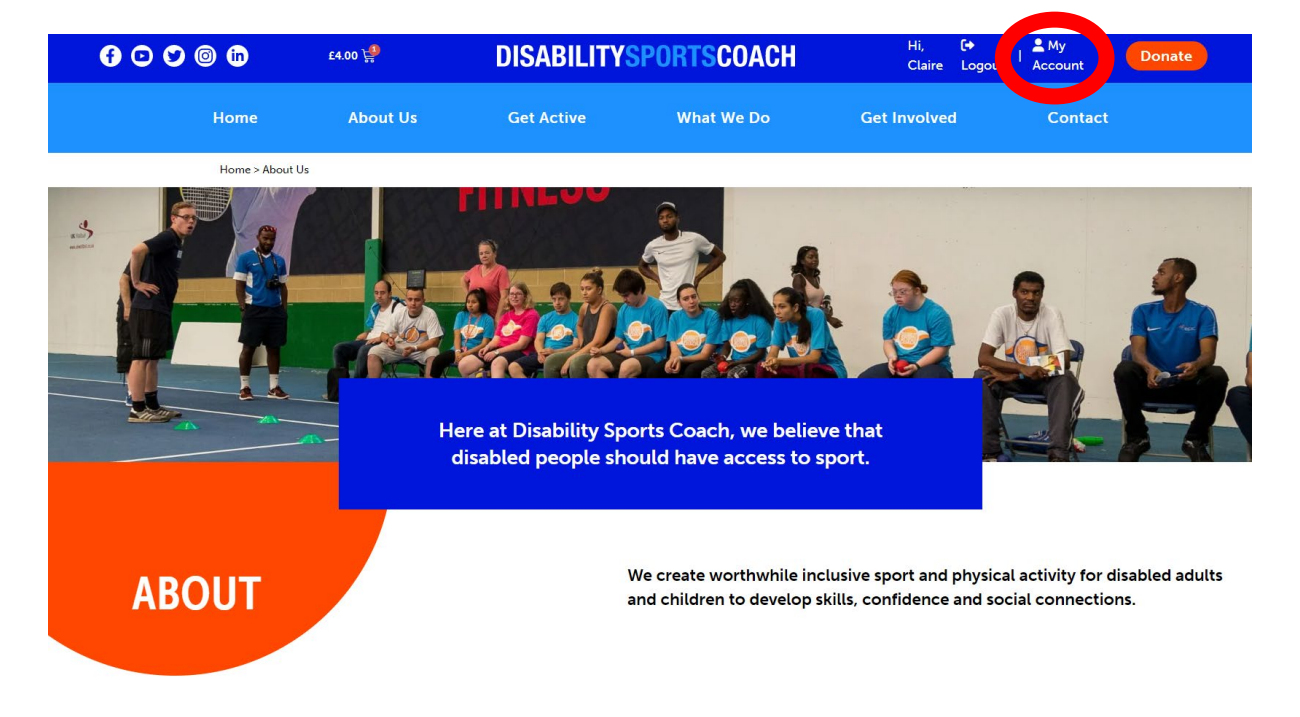

The My Account area can be accessed from any page on the website once you are logged in:

From this page you can view your bookings, update your details and add any additional participants (e.g. siblings) to your account.

| 600 | © in                                                   | £4.00 😭  | DISABILITYS                                                                          | PORTSCOACH                               | Hi, <b>[→</b><br>Claire Logout | Account               |  |
|-----|--------------------------------------------------------|----------|--------------------------------------------------------------------------------------|------------------------------------------|--------------------------------|-----------------------|--|
|     | Home                                                   | About Us | Get Active                                                                           | What We Do                               | Get Involved                   | Contact               |  |
|     | Home > My accou                                        | nt       |                                                                                      |                                          |                                |                       |  |
|     |                                                        |          | MY A                                                                                 | CCOUNT                                   |                                |                       |  |
|     | ORDERS                                                 |          | Hello <b>Claire O</b> (not <b>Claire O</b> ? <b>L</b><br>From your account dashboard | og out)<br>you can view your recent orde | rs, manage your shipping and b | illing addresses, and |  |
|     | UPDATE DETAILS edit your password and account details. |          |                                                                                      |                                          |                                |                       |  |
|     | ADDITIONAL US                                          | ERS      |                                                                                      |                                          |                                |                       |  |
|     | EVENT TICKET                                           | s        |                                                                                      |                                          |                                |                       |  |

#### Contact us

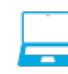

www.disabilitysportscoach.co.uk

Disability Sports Coach, C/o House of Sport, 190 Great Dover Street, London SE1 4YB

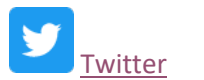

Facebook

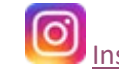

<u>Instagram</u>

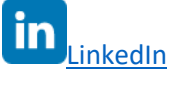

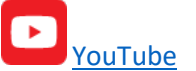

Registered charity in England & Wales no. 1150295